# のるーとアプリのダウンロード 利用者登録・ご予約方法

アプリダウンロード

#### <iPhone>

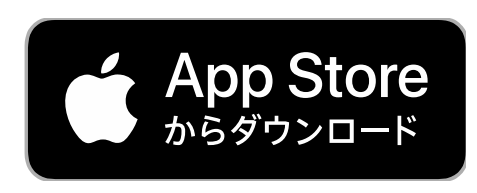

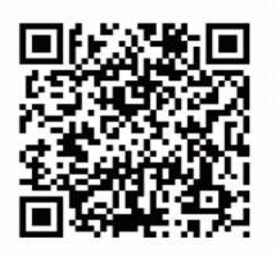

#### <Android>

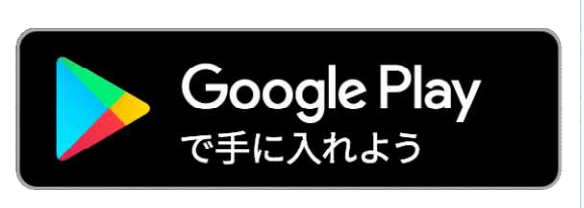

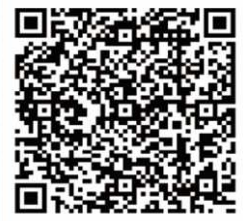

# または

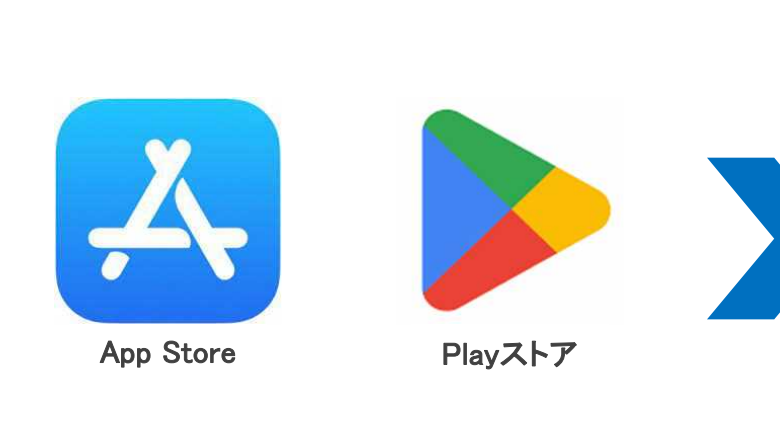

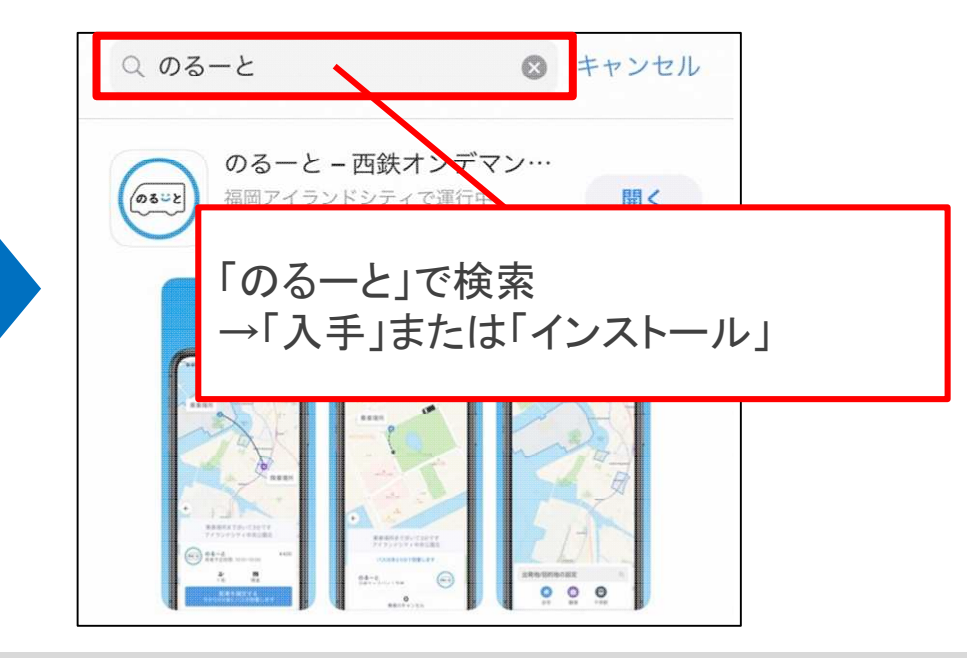

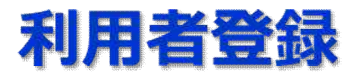

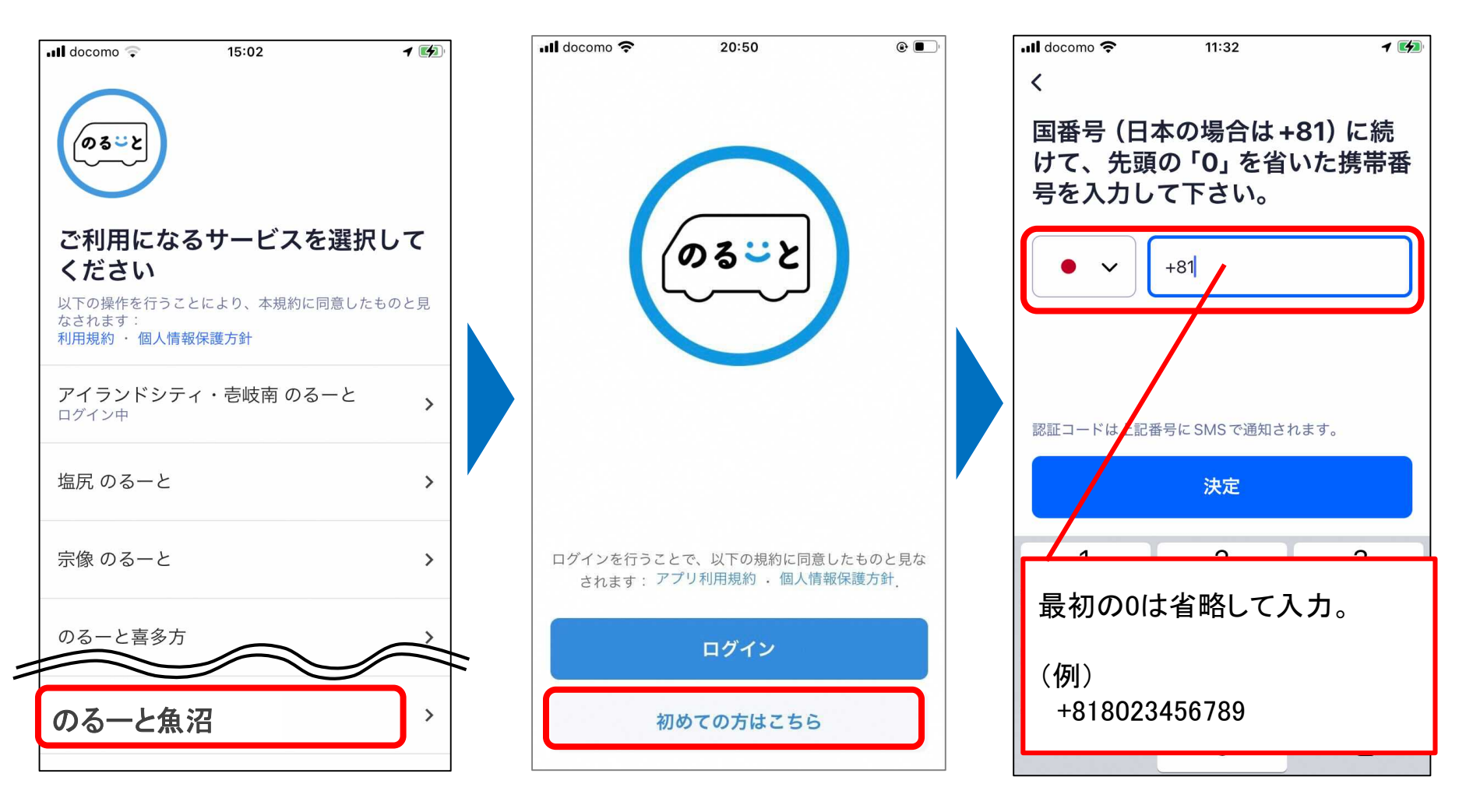

「のる一と魚沼」 を選択 「初めての方はこちら」 を選択 登録する携帯電話の番号 を入力

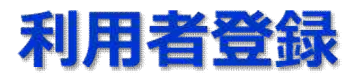

| III docomo  11:32                  | III docomo 穼 19:47                                        |
|------------------------------------|-----------------------------------------------------------|
| 「雨託来日ち陸中」                          | ユーザー情報の更新                                                 |
| 単話番方を確定<br>SMSで送られる認証コードを入力して下さい。受 | 名 (ひらがな)                                                  |
|                                    |                                                           |
| 認証コードが届かない場合                       | メール                                                       |
| SMSを再送する:59s                       | 電話番号<br>+818023456789                                     |
| 決定                                 | 生年月日                                                      |
| とした携帯電話番号宛にSMS<br>ョートメッセージ)で認証コード  | 郵便番号                                                      |
| きますので、<br>の番号をご入力下さい。              |                                                           |
|                                    | お名前(ひらがな)、メールアドレス、生年月日、郵便番号<br>目的を入力または選択し、「決定」をタップし登録完了。 |

#### 【Androidの場合】生年月日での年の指定方法

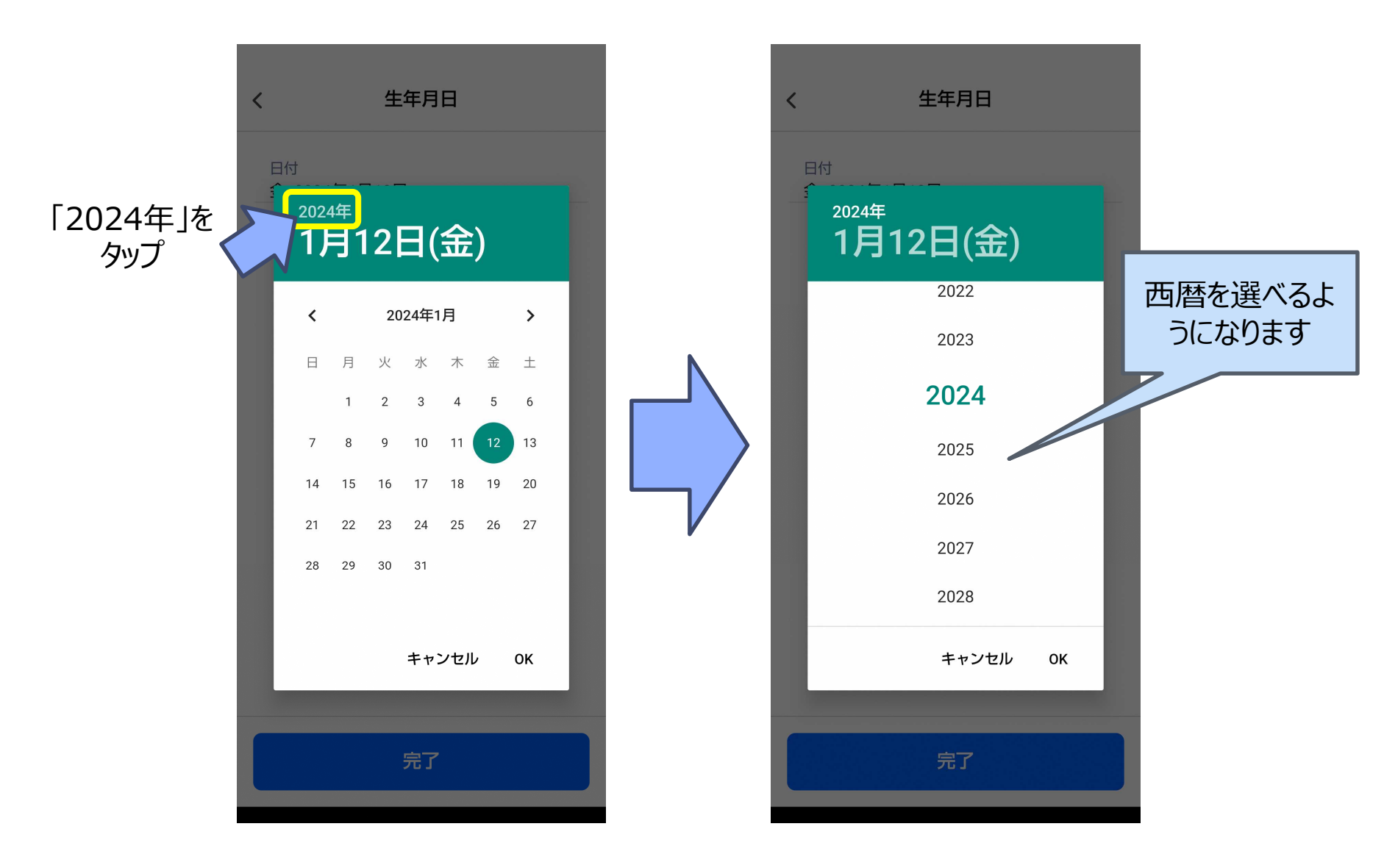

# ご利用方法

#### 配車予約(「今すぐ出発」選択時)

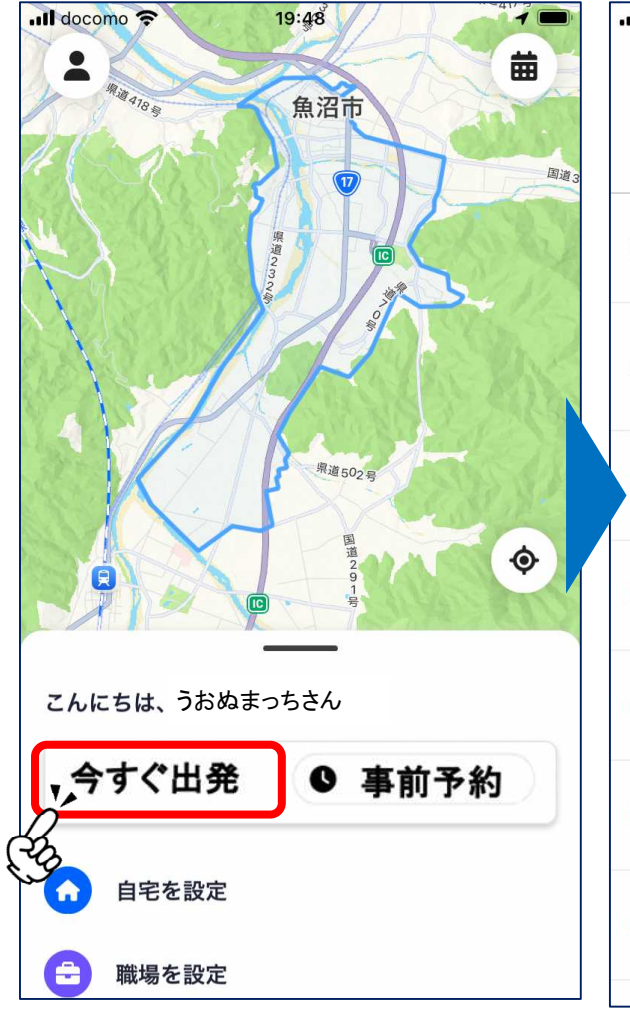

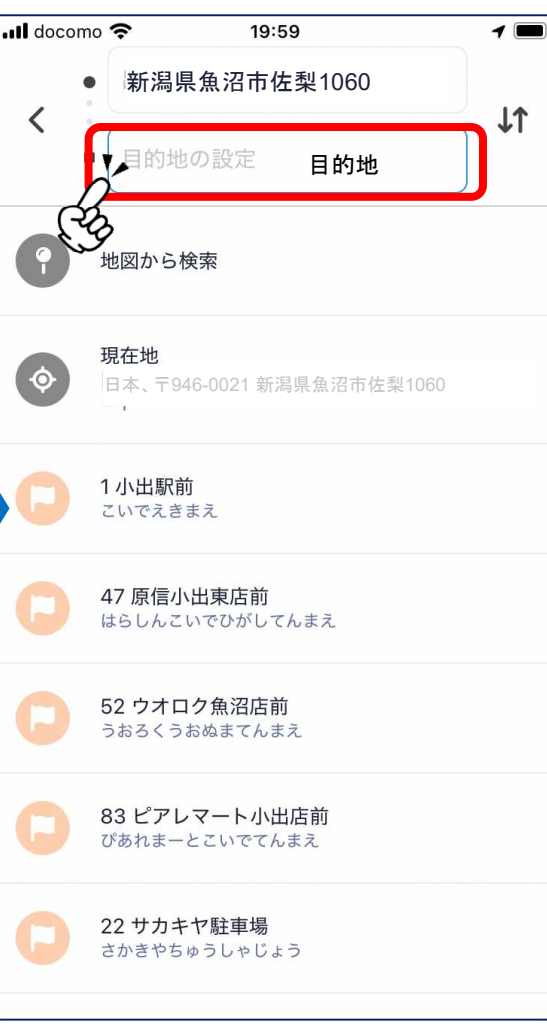

Il docomo 🤶 20:01 1 - やまに ○ 岩井商店 居酒屋ぽんぽこ 🚺 かみむら 県道50号 000 浦町七 🚺 砂礫 🔛 川豊 < ٢ 出発地点はお間違いないですか? 地図をドラッグして調整するか、住所をクリックして変更 します 日本、〒946-0021 新潟県魚沼市佐梨 × 1060 出発地点を確定する

「今すぐ出発」をタップ

目的地を選択 ※出発地は現在地が 設定されます(変更可能)

出発地点を確認し、 必要に応じて位置を調整

#### 配車予約(「今すぐ出発」選択時)

「出発地点を確定する」を

タップ

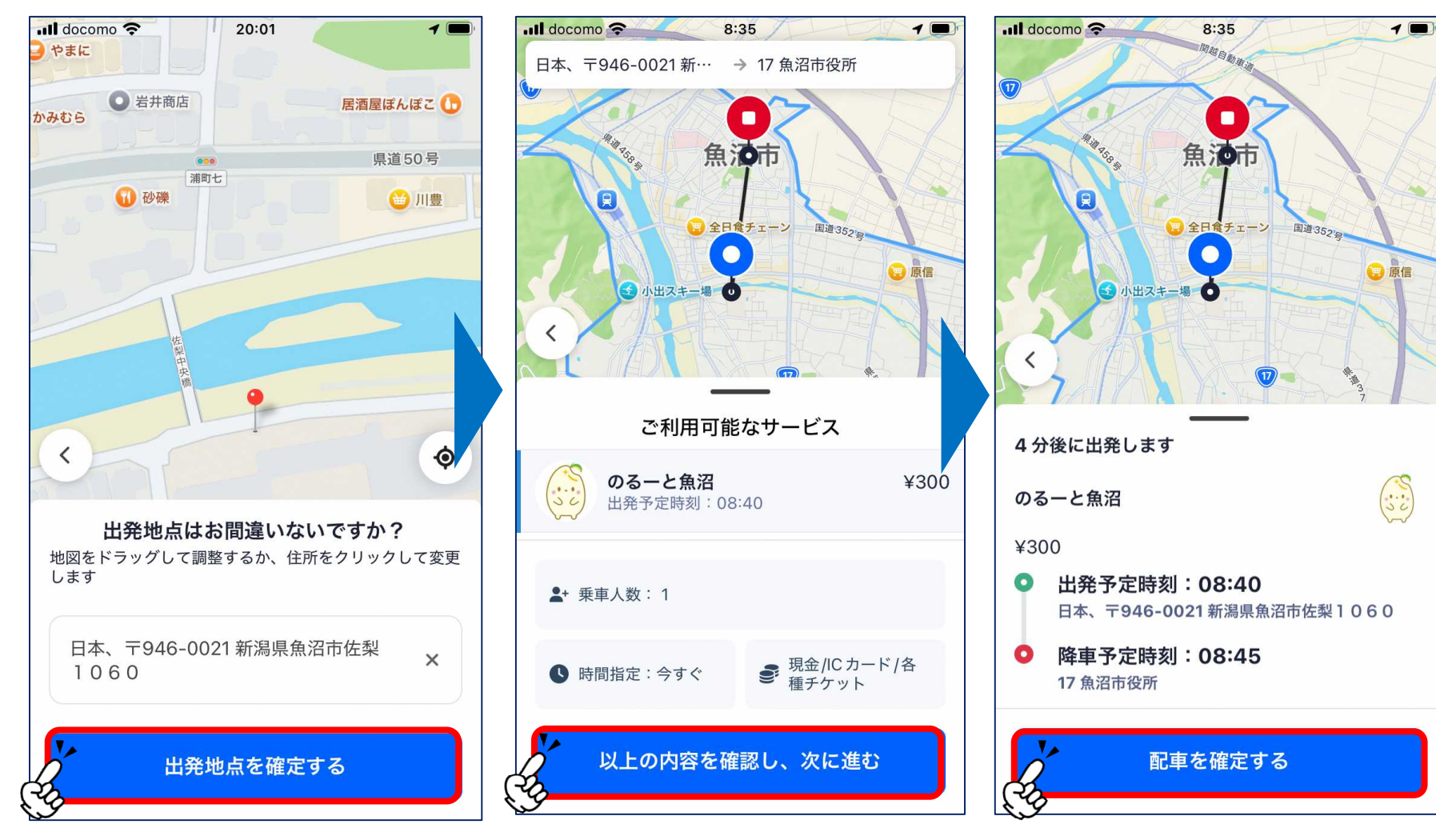

乗車人数や乗車希望時間、支 払い方法を選択し、「次に進む」 をタップ

お迎えの時間を確認し、

「配車を確定する」をタップ

## 配車予約(「今すぐ出発」選択時)

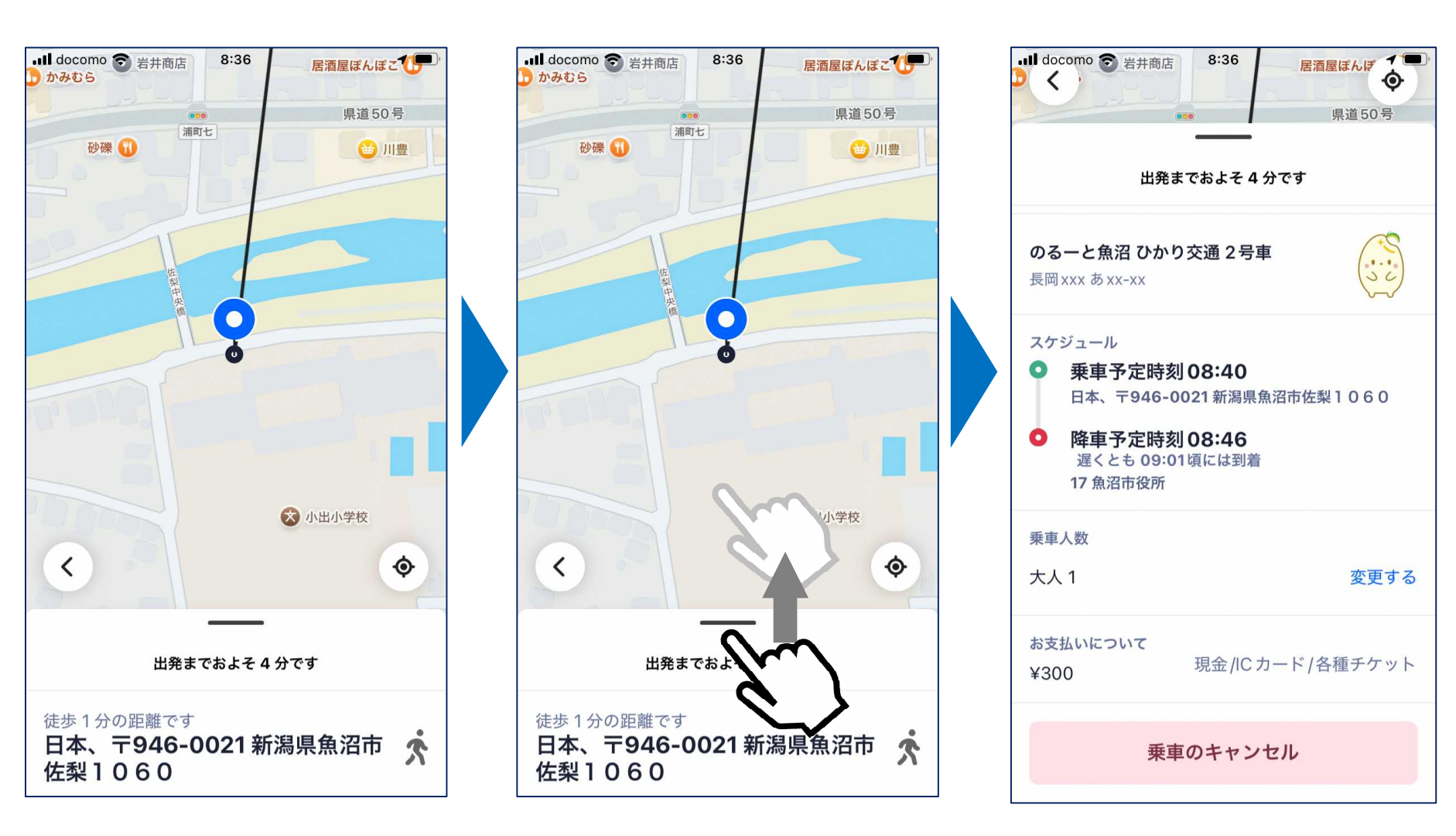

画面下の部分を上に引き上げると、予約内容の詳細が確認できます

### 配車予約(キャンセルの方法)

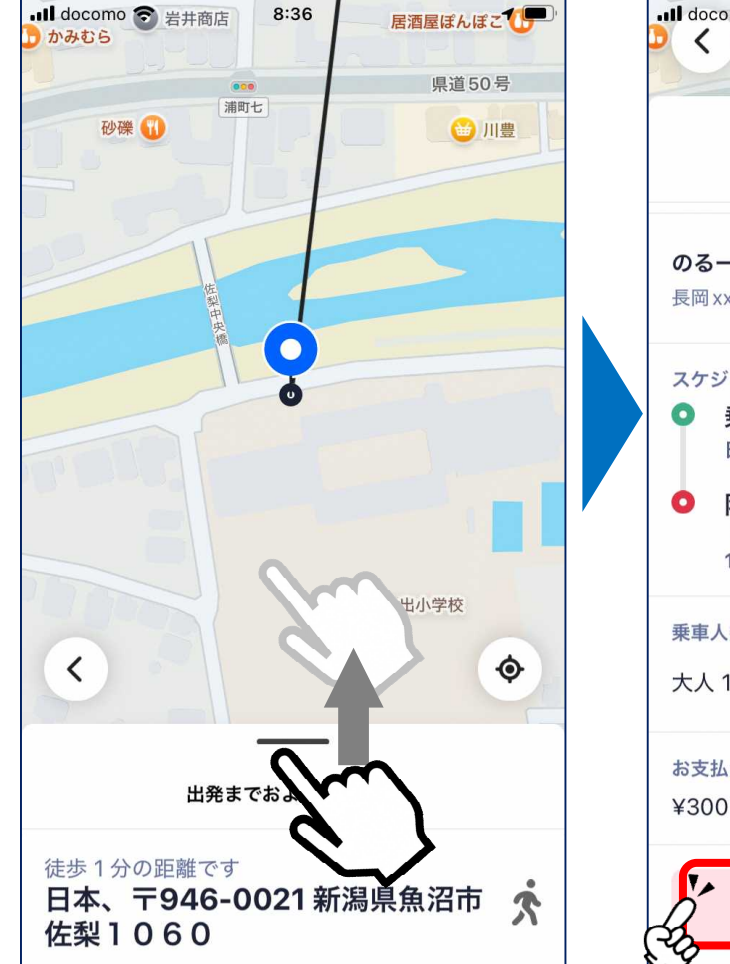

予約後に画面下の部分を 上に引き上げる

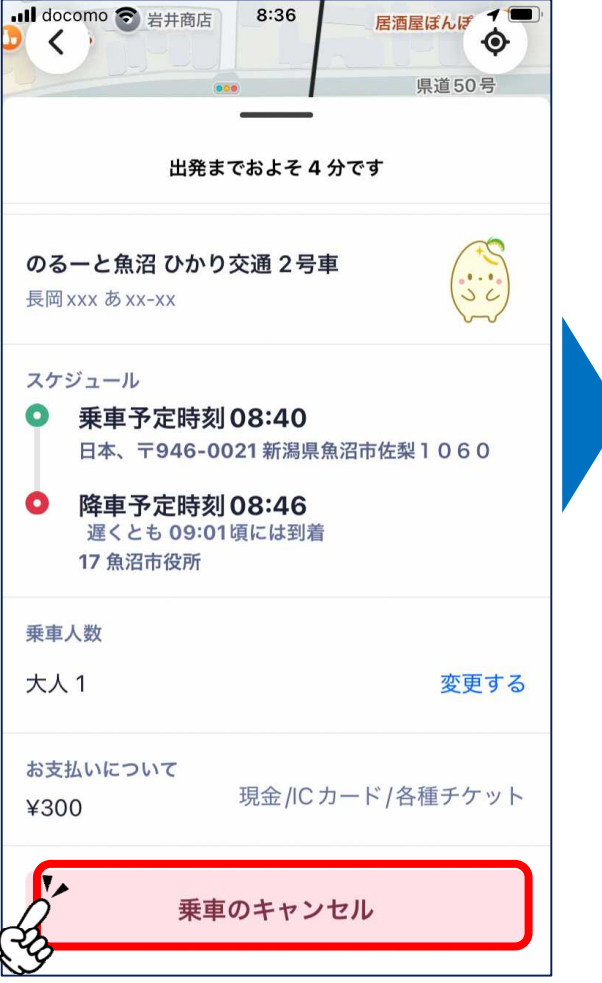

「乗車のキャンセル」を タップ

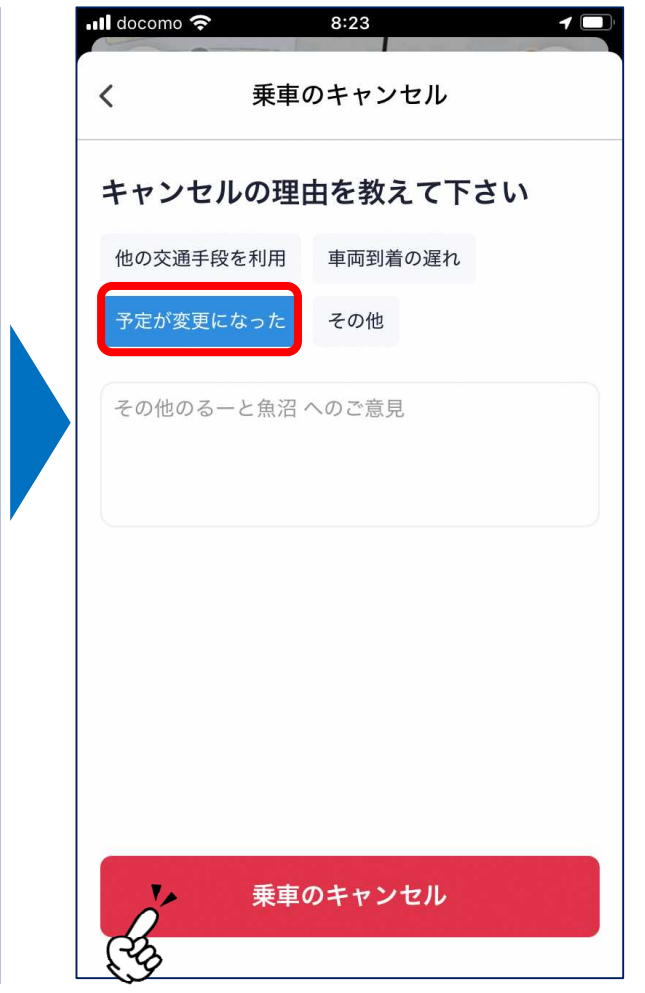

キャンセル理由を選択し、 「乗車のキャンセル」を タップ

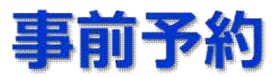

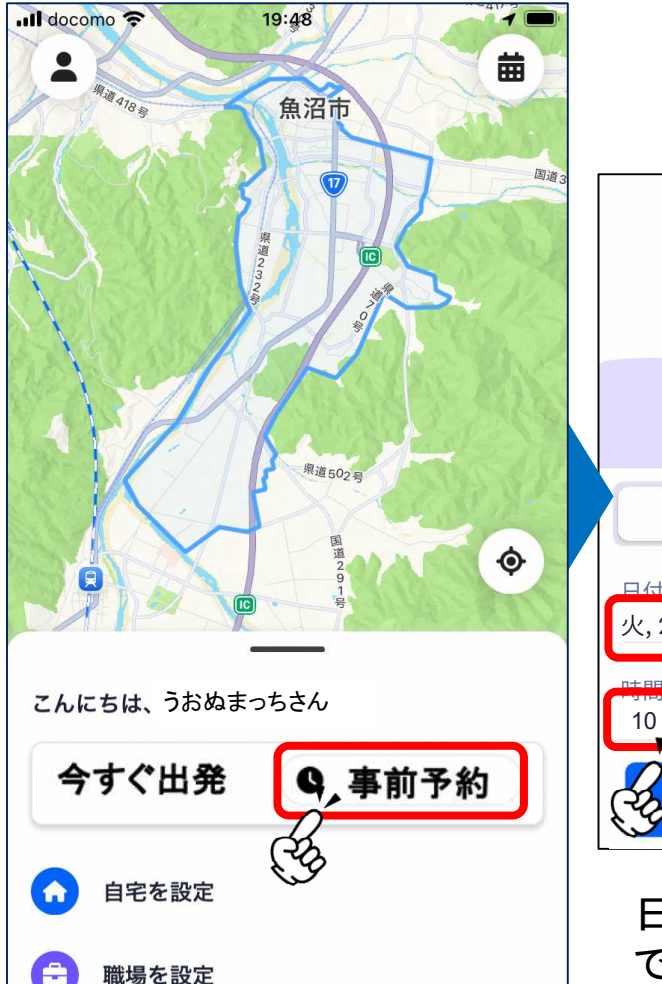

| 時間を選択してください                  |      |  |  |  |
|------------------------------|------|--|--|--|
|                              |      |  |  |  |
| 今すぐ出発                        | 乗車時間 |  |  |  |
| 日付<br>火, 2024年12月10日         |      |  |  |  |
| 時間<br>10:00 午前               |      |  |  |  |
| 予約時間の確認   金, 12月10日 10:00 午前 |      |  |  |  |

日付、時間をタップすること で日時を設定 日時の設定は、お使いの スマートフォンが <u>iPhoneの場合と</u> <u>Androidの場合</u> で画面が変わります。

詳細は次ページ以降で ご確認ください。

「事前予約」をタップ

#### 事前予約(時間の指定: iPhoneの場合)

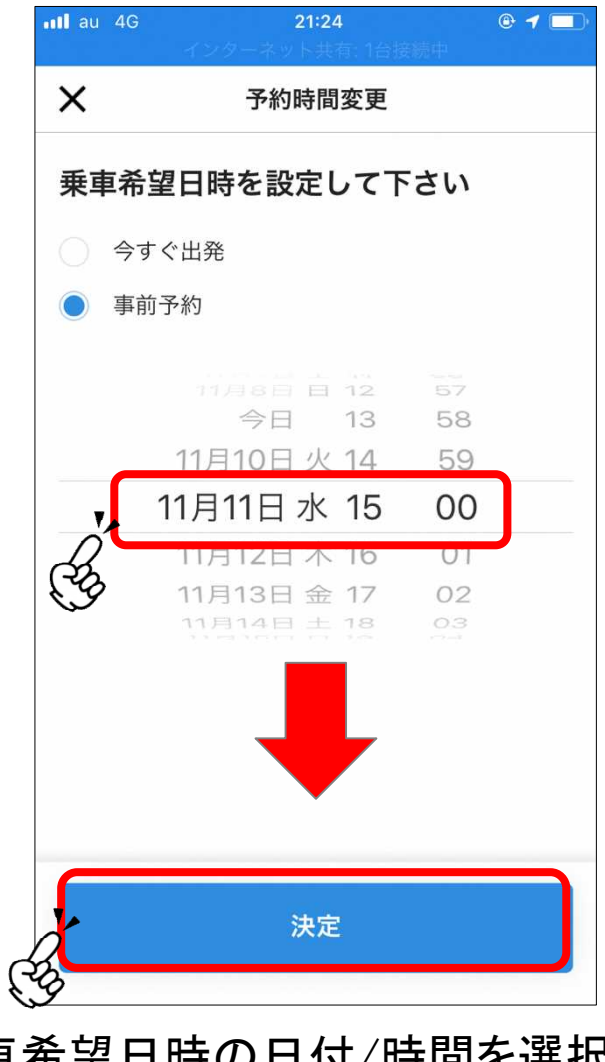

乗車希望日時の日付/時間を選択し、 「決定」をタップ

### 事前予約(時間の指定: Androidの場合)

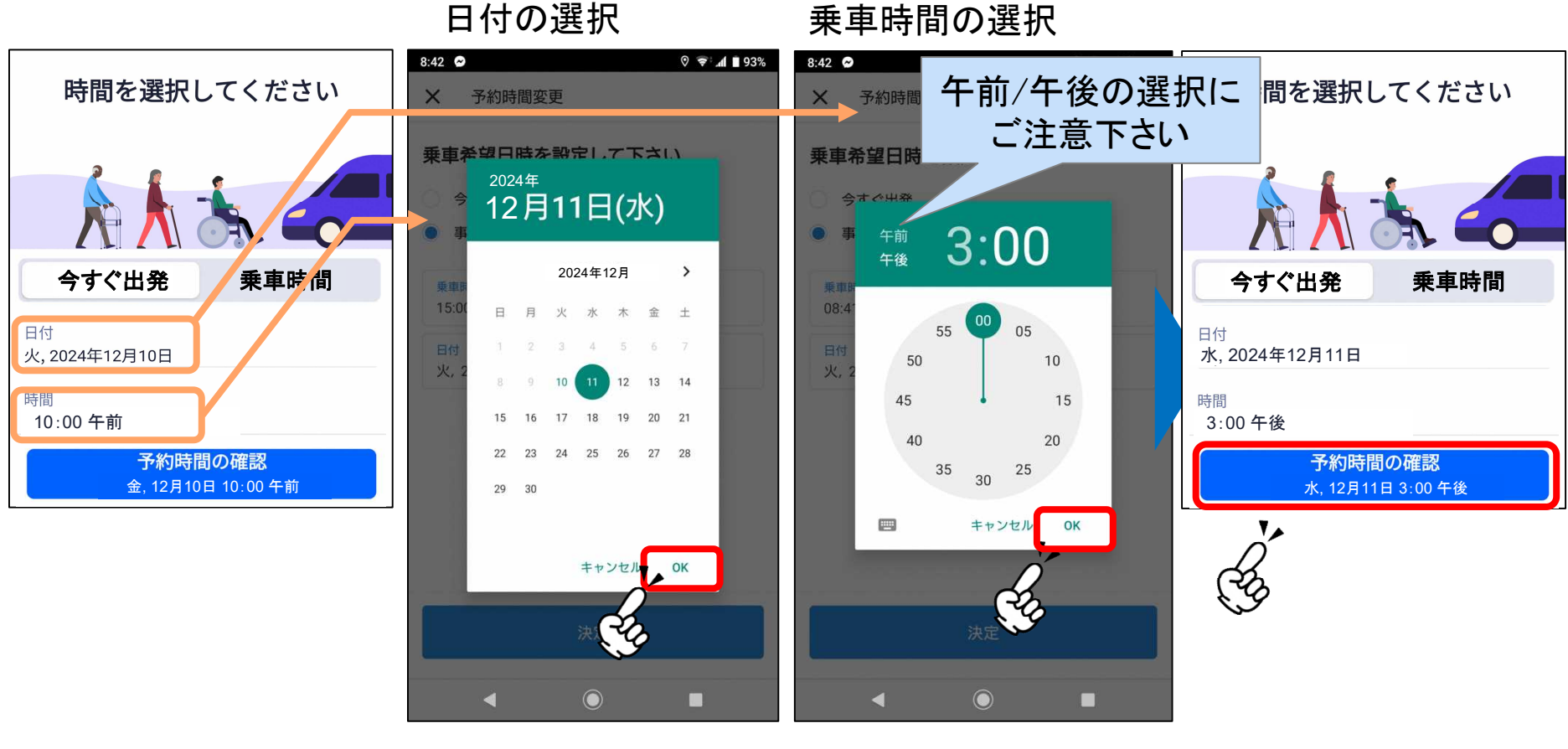

日付と乗車時間を それぞれ選択して 設定画面を出す

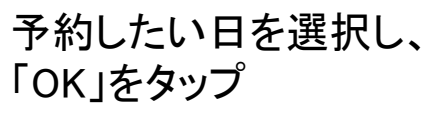

時間を設定し、 「OK」をタップ

乗車時間と日付を確認 し、問題無ければ 「予約時間の確認」を タップ

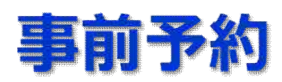

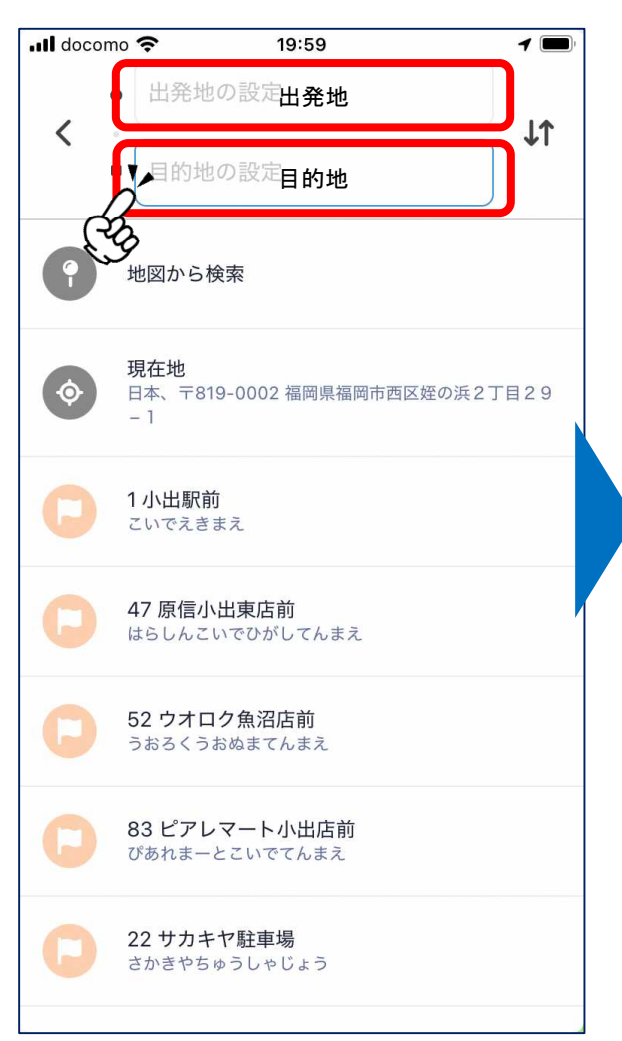

出発地→目的地の順で選択

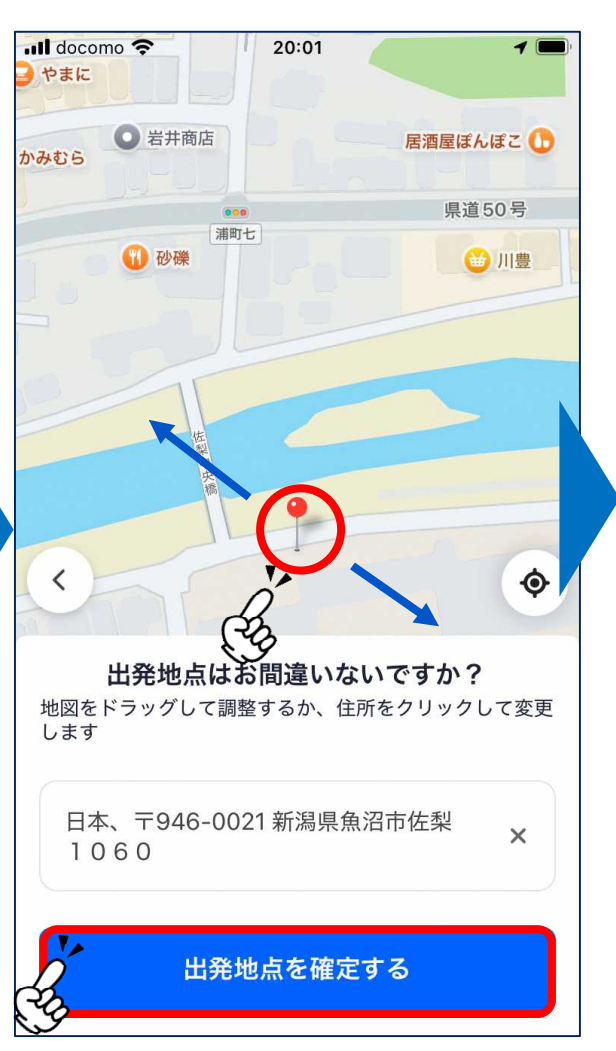

出発地点を確認し、 必要に応じて位置を調整し、 「出発地点を確定する」を タップ

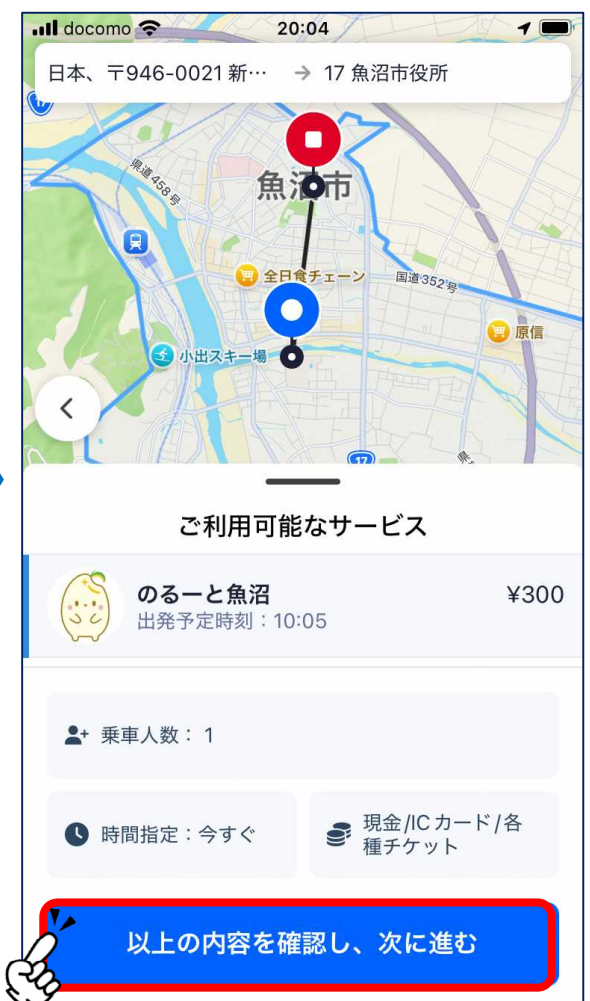

乗車人数や乗車希望時間、支 払い方法を選択し、「次に進む」 をタップ

※以降の流れは今すぐ予約と同じ

#### 事前予約(予約の確認方法)

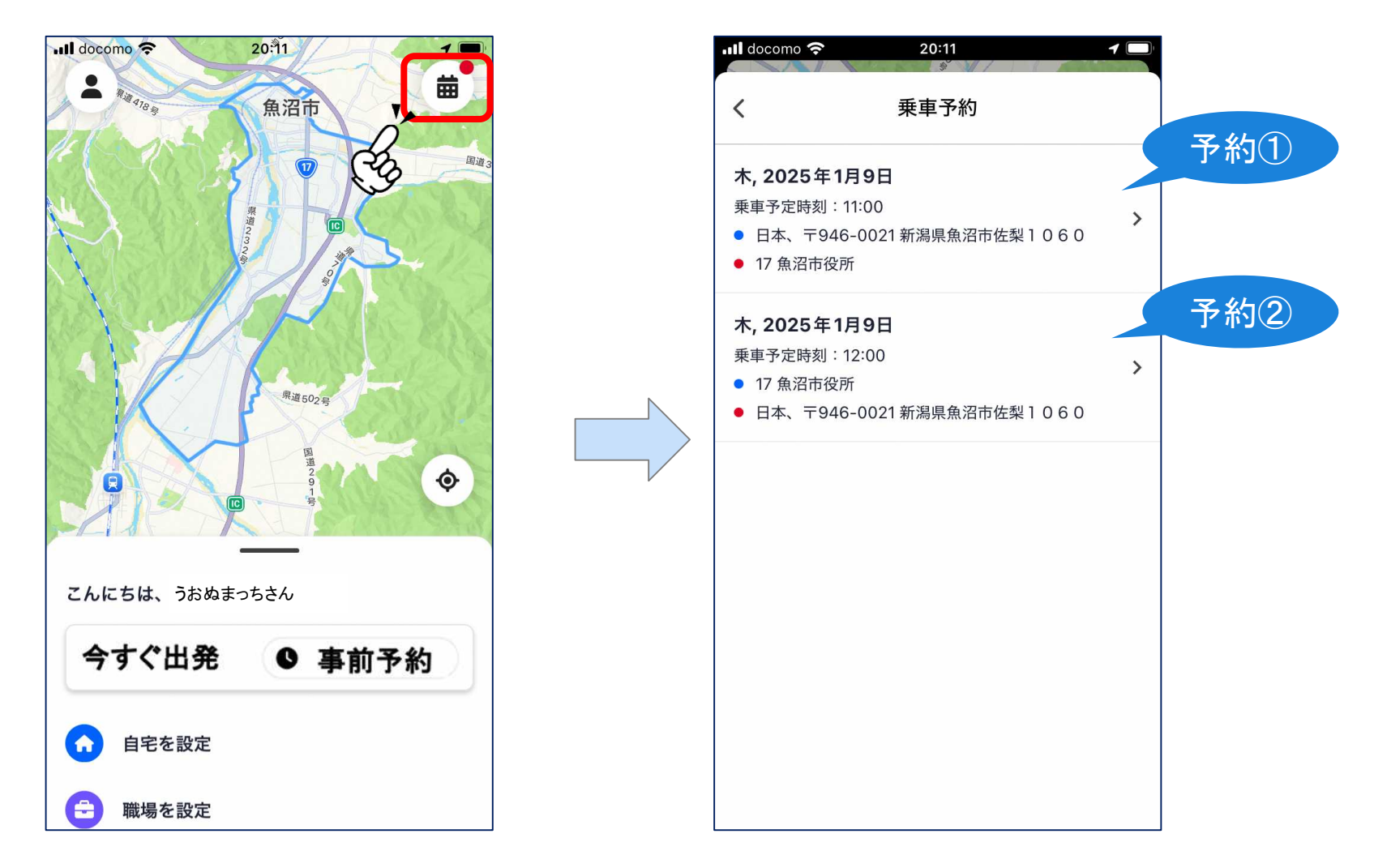

右上のカレンダーのマークを押すと事前予約の一覧が表示されます。 ※事前予約をしていないときは、カレンダーマークは表示されません。

### 事前予約(キャンセルの方法)

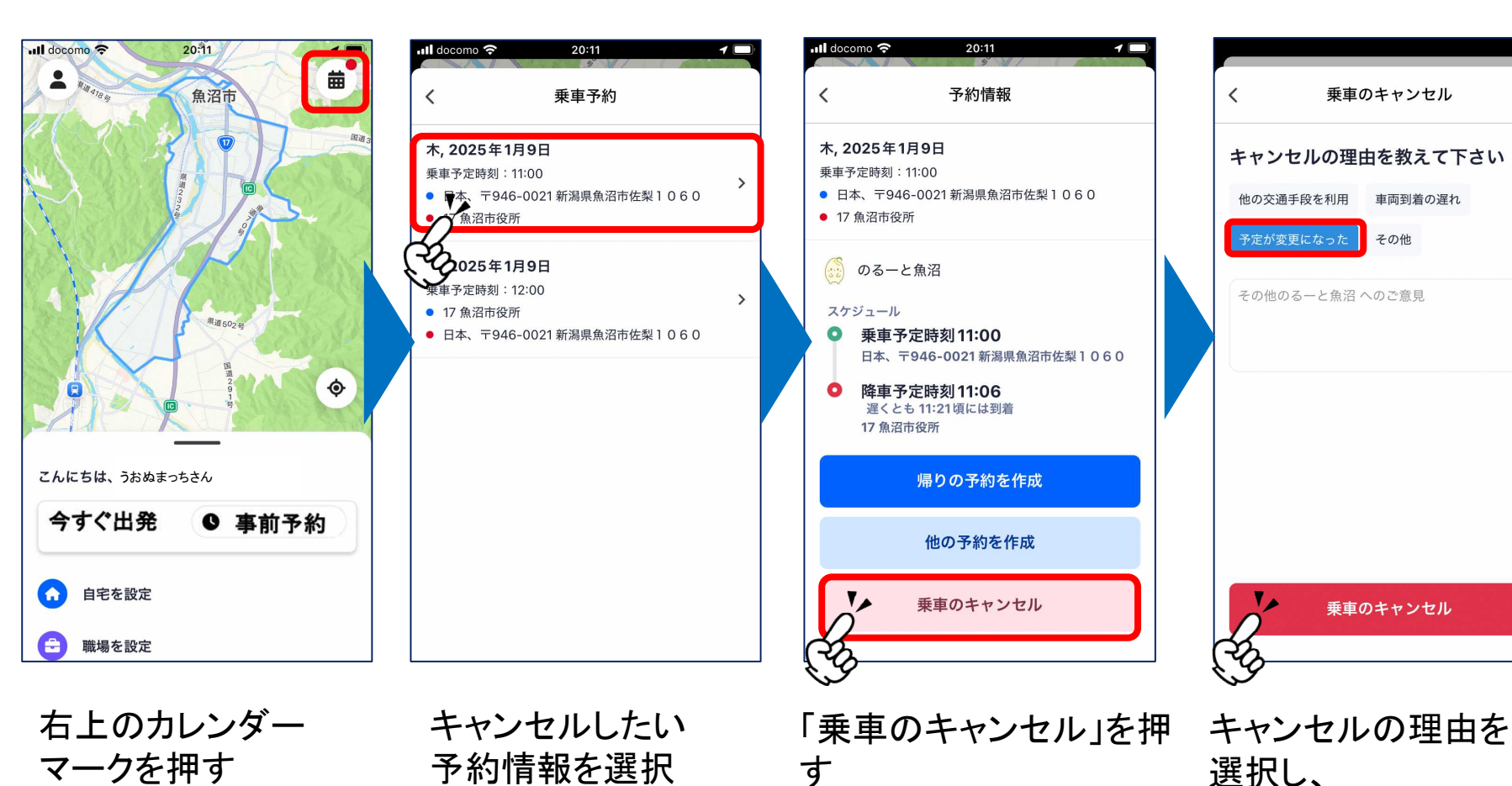

「乗車のキャンセル」を

押す

#### お気に入り地点の登録

#### よく利用する場所を「お気に入り地点」として登録しておくことで、 スムーズに乗車予約ができるようになります。

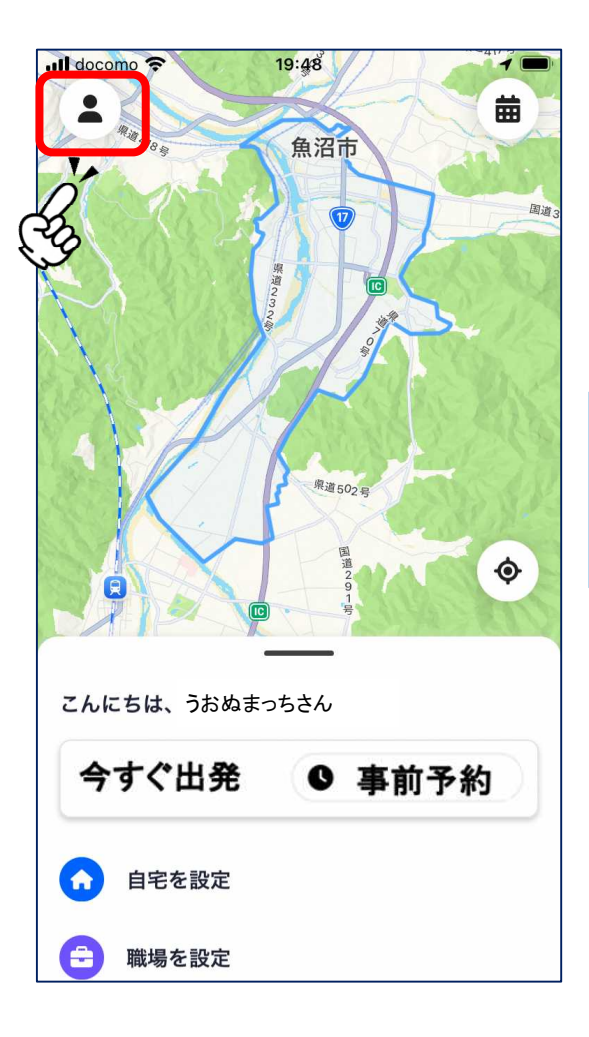

| •II do | como 🗢 20:13  | 1 |  |
|--------|---------------|---|--|
| <      | アカウント設定       |   |  |
| •      | 運行サービス:のるーと魚沼 | > |  |
|        | 予約確認          | > |  |
| G      | 乗車履歴          | > |  |
|        | おトクな乗車券       | > |  |
| Ø      | プロモーションコード    | > |  |
| \$     | 決済            | > |  |
| ٠      | お気に入り地点登録     | > |  |
| *      | メンバーシップグループ   | > |  |

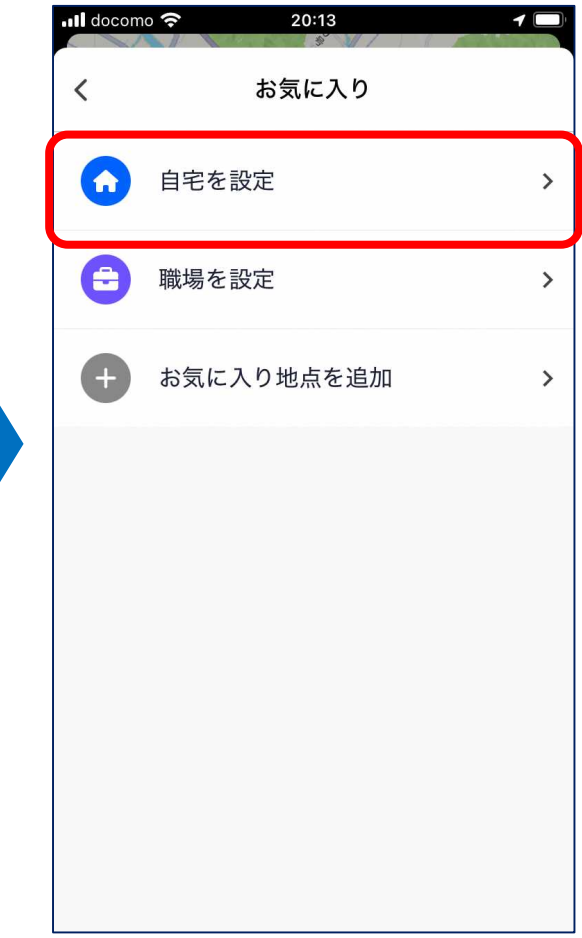

左上の人型のマークをタップ

「お気に入り地点登録」

「自宅を設定」をタップ

#### お気に入り地点の登録

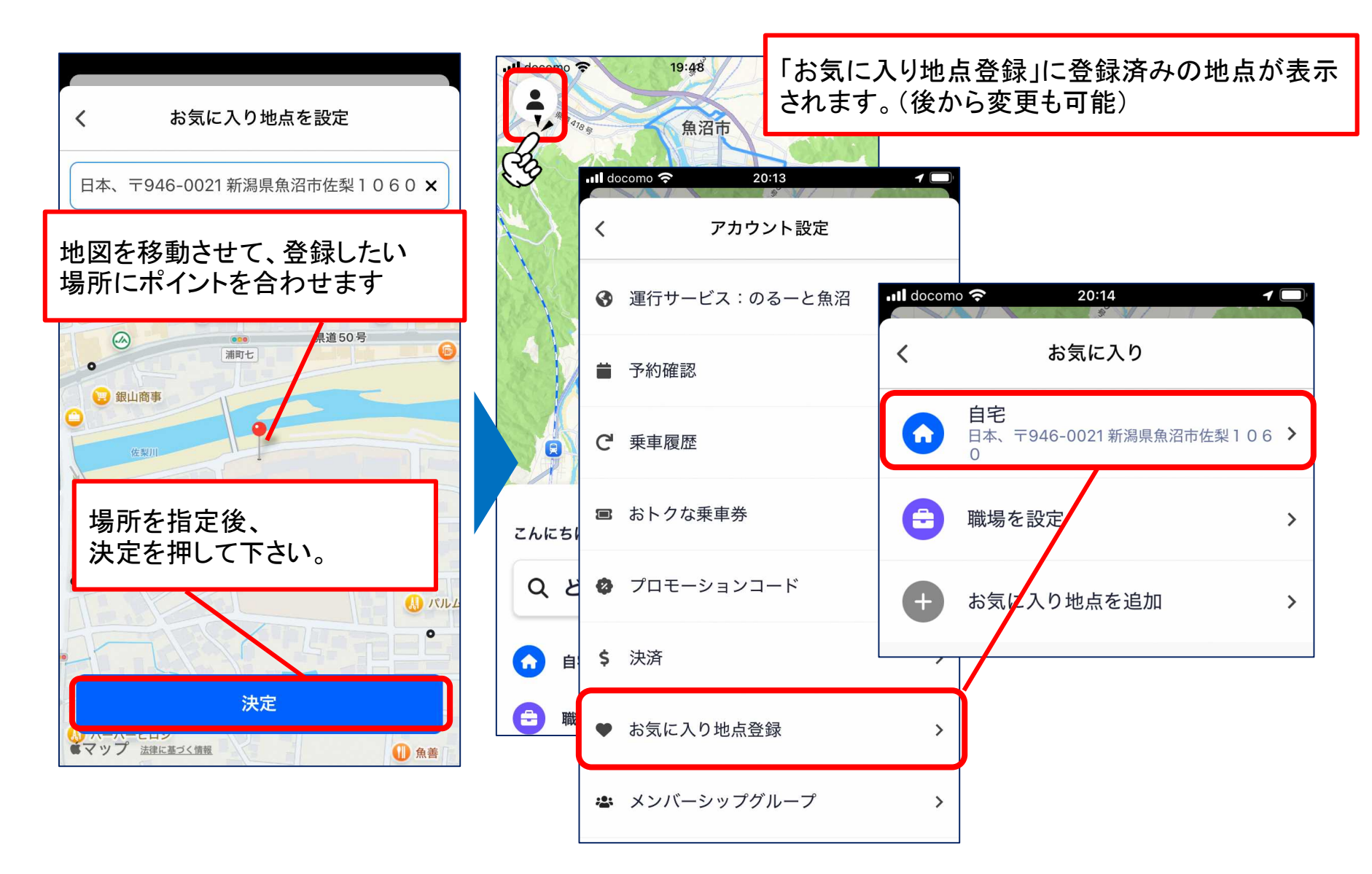

### お気に入り地点の登録(予約での使用方法)

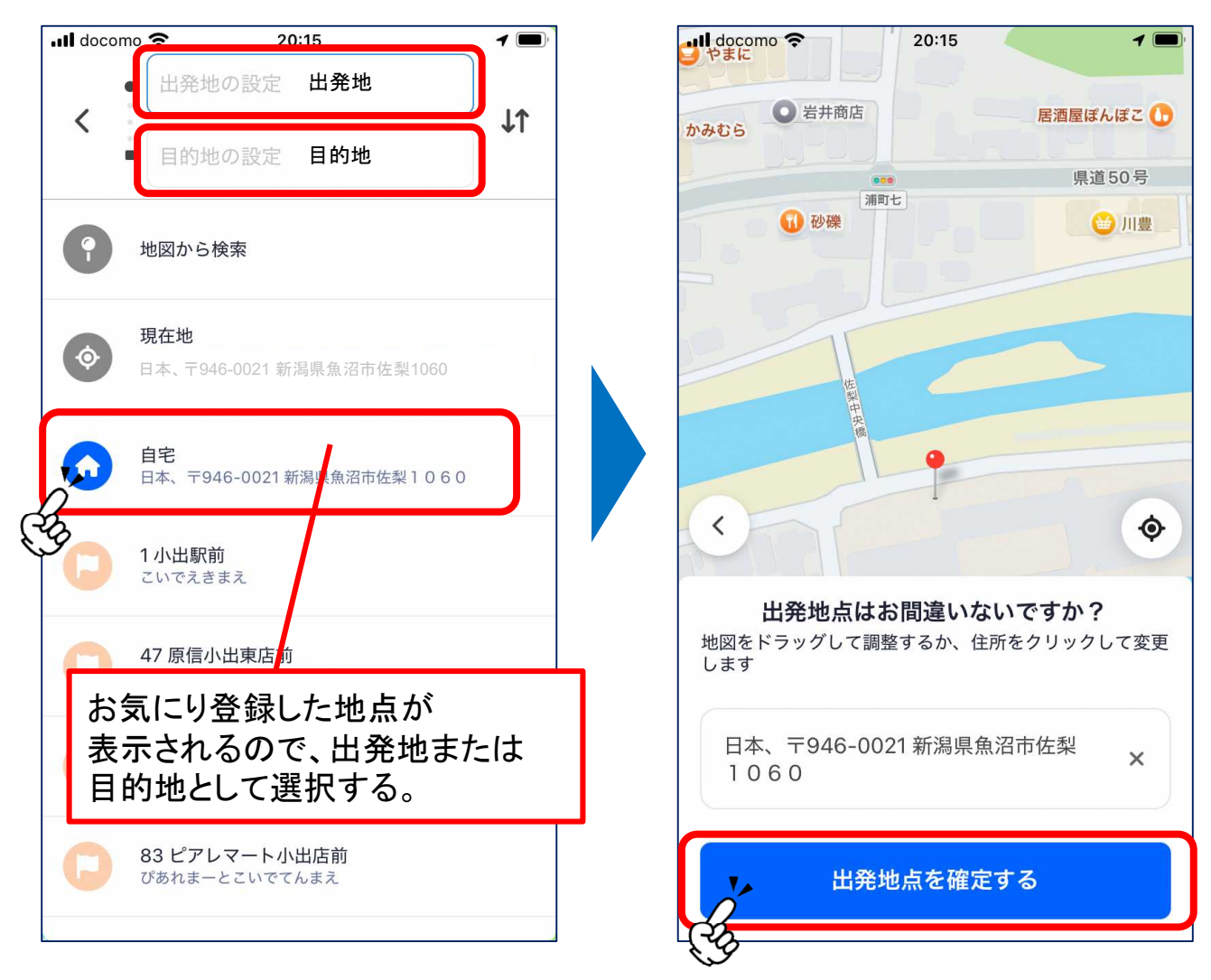

お気に入り地点を登録することで、 簡単に出発地または目的地は選べるようになります